**DVMEGA Raspberry PI Radio** 

# Installation manual

The DVMEGA RPI radio is a modem that fits direct onto the Raspberry PI GPIO connector.

## A. Mounting the DVMEGA RPI radio onto the Raspberry PI.

Step 1.

Place spacer on bottom of PCB. Place the 2 washers between spacer and PCB.

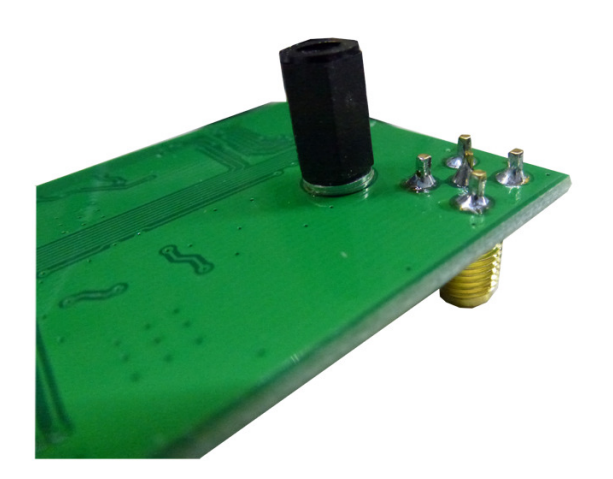

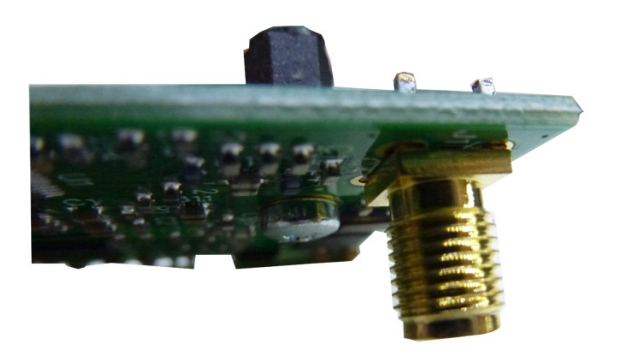

Step 2.

Place DVMEGA board on Raspberry Pl.

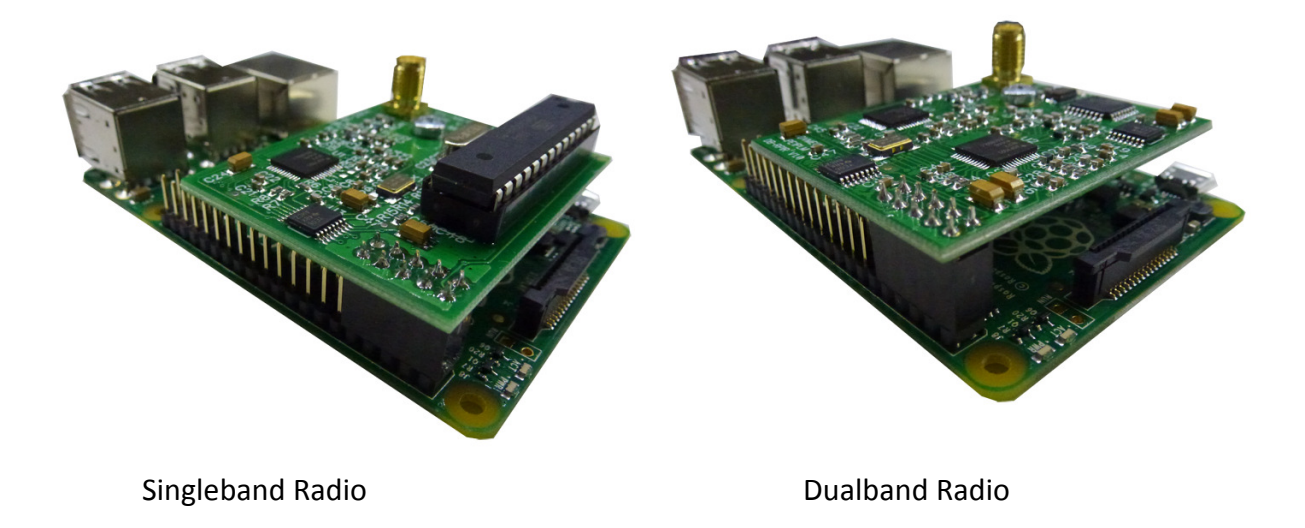

Step 3.

Raspberry B+ and later models do not have the hole to fix the DVMEGA on the Raspberry PCB, the spacer has to be fixed with some glue on the Raspberry PCB.

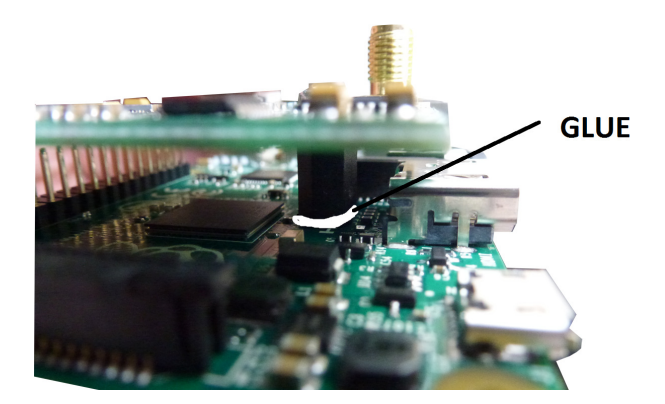

#### B. Enable serial port.

Next SD Card images have enabled the serialport by default. For these images you can skip Chapter B.

3Star (Dutch) : http://wiki.nlreflector.nl/index.php?title=Kzu-distributie Western D-Star : http://www.westerndstar.co.uk/html/downloads.html VK4TUX : dvrptr.net/vk4tux/od\_vk4tux\_images/RPI2/tux\_RPI2\_KDE\_FC21\_ultix.img.zip Maryland : http://maryland-dstar.org/html/raspiberry.html

If your image is not in the above list you have to enable the serial port for your own use first. There are two files that need to be modified.

- First, disable the boot up and diagnostic output to the serial port.

#### sudo nano /boot/cmdline.txt

- and remove the two options referring to the serial port.

So, this: dwc\_otg.lpm\_enable=0 console=ttyAMA0,115200 kgdboc=ttyAMA0,115200 console=tty1 root=/dev/mmcblk0p2 rootfstype=ext4 elevator=deadline rootwait becomes this: dwc\_otg.lpm\_enable=0 console=tty1 root=/dev/mmcblk0p2 rootfstype=ext4 elevator=deadline rootwait

- Press CTRL "X"
- Press "Y"
- Press enter
- Second, disable the login prompt.

sudo nano /etc/inittab

- find the line near the end.

T0:23:respawn:/sbin/getty -L ttyAMA0 115200 vt100

- and delete it or comment it out by putting a # at the start of the line. #T0:23:respawn:/sbin/getty -L ttyAMA0 115200 vt100

- Press CTRL "X"
- Press "Y"
- Press enter

- Reboot Raspberry and the serial port will now be free for your exclusive use.

#### C. Setting Ircddbgateway and D-Star repeater package

#### Download Ircddbgateway and D-Star repeater image

Software packages are available as an SD card image for Raspberry PI. These are available from next locations :

3Star (Dutch) : http://wiki.nlreflector.nl/index.php?title=Kzu-distributie Western D-Star : http://www.westerndstar.co.uk/html/downloads.html VK4TUX : dvrptr.net/vk4tux/od\_vk4tux\_images/RPI2/tux\_RPI2\_KDE\_FC21\_ultix.img.zip Maryland : http://maryland-dstar.org/html/raspiberry.html

Use always the latest version and check documentation of particular image for how to update to latest version.

#### Configuration D-Star repeater software..

For proper operation, at least the Callsign and Modem Tab has to be set. The other settings can be done as desired.

| 📃 🛛 D-Star Re       | peater - modem1 - 20150213 🛛 🗖 💌 |  |
|---------------------|----------------------------------|--|
| File Help           |                                  |  |
| < Callsign Net      | work Timers Announcement Beacon  |  |
| Callsign PE1PLM B > |                                  |  |
| Gateway             | PE1PLM G                         |  |
| Mode                | Simple ≎                         |  |
| Ack                 | BER                              |  |
| Restrict            | Off 😂                            |  |
| RPT1 Validation     | On 🗢                             |  |
| DTMF Blanking       | On 🗢                             |  |
| Error Reply         | On 🗢                             |  |
|                     |                                  |  |
|                     |                                  |  |
|                     |                                  |  |

 Callsign and module (B) must be identical in D-Star repeater and ircDDBGateway.
Module character depends on the frequency band in use.

- RPT1 Validation must be On.

| D-Star Repeater - modem1 - 20150213 - • *  | - Select DVMEGA as modem.     |
|--------------------------------------------|-------------------------------|
| Network Timers Announcement Beacon Modem > | - Click the Configure button. |
| Type DVMEGA                                |                               |
| Configure                                  |                               |
|                                            |                               |
|                                            |                               |
|                                            |                               |
|                                            |                               |
|                                            |                               |
|                                            |                               |

|                | DVMEGA Settings         |
|----------------|-------------------------|
| Port           | /dev/ttyAMA0            |
| Variant        | Radio - 2m + 70( \$     |
| TX Inversion   | Off 🔷                   |
| RX Inversion   | Off 🔷                   |
| Frequency (Hz) | 431000000               |
| TX Delay (ms)  | 150                     |
| Power (%)      | 100                     |
|                | <u>●</u> <u>C</u> ancel |

- Select comport AMA0. This is the comport available on the GPIO connector.
- Set Variant to Radio 2m + 70cm.
- Set desired frequency, in the 2m or 70cm band. In case of a Singleband Radio 2m frequencies will be accepted but will not work since it is a UHF Radio only.
- Set TX delay to approx. 150 ms.
- Make sure that you save the changes before you close the configurationwindow. FILE -> SAVE -> click OK.
- Detailed information related to the other settings can be found at : https://groups.yahoo.com/neo/groups/pcrepeatercontroller/files/Documentation/

## Configuration ircDDBGateway software.

For proper operation, at least next tabs has to be set. The other settings can be done as desired.

| 💼 ircDDB Gateway - 20150213 🛛 🗖 💌 |             |                                              |
|-----------------------------------|-------------|----------------------------------------------|
| File Help                         |             | - At least Type and Callsign have to be set. |
| Gateway Repeater 1 Repeater 1 >   |             |                                              |
| Type Hotspot 😂                    |             |                                              |
| Callsign                          | PE1PLM G    |                                              |
| Gateway Address                   |             |                                              |
| Local Icom Address                | 172.16.0.20 |                                              |
| Local Icom Port                   | 20000       |                                              |
| Local HB Address                  | 127.0.0.1   |                                              |
| Local HB Port                     | 20010       |                                              |
| Latitude                          | 0.000000    |                                              |
| Longitude                         | 0.000000    |                                              |
| QTH                               |             |                                              |
|                                   |             |                                              |
| URL                               |             |                                              |

| 💼 ircDDB Gateway - 20150213 💶 💌 🗙 |              |              |
|-----------------------------------|--------------|--------------|
| File Help                         |              |              |
| < Gatewa                          | y Repeater 1 | Repeater 1 > |
| Band                              | B 🗘          |              |
| Туре                              | Homebrew     | •            |
| Address                           | 127.0.0.1    |              |
| Port                              | 20011        |              |
| Bands                             | 0 0 0        |              |
| Reflector                         | DCS007       |              |
| Startup                           | Yes          |              |
| Reconnect                         | Never        | •            |
|                                   |              |              |

- Band must be set to the same modules as set in the D-Star repeater software.

| 🔲 ircDDB Gateway - 20150213 🛛 🗖 🛪 |         |  |
|-----------------------------------|---------|--|
| File Help                         |         |  |
| < Repeater 4 ircDDB               | D-PRS > |  |
| D-PRS Enabled                     | \$      |  |
| Hostname rotate.aprs2.net         |         |  |
| Port 14580                        |         |  |
|                                   |         |  |
|                                   |         |  |
|                                   |         |  |
|                                   |         |  |
|                                   |         |  |

- Enable D-PRS when you like to pass GPS data to www.aprs.fi

| 💼 ircDDB Gateway - 20150213 💶 💌 |                   |  |
|---------------------------------|-------------------|--|
| File Help                       |                   |  |
| < ircDDB D-PR                   | S DExtra D-Plus > |  |
| D-Plus Ena                      | abled 🗢           |  |
| Max. Dongles 5                  | \$                |  |
| Login PE1                       | PLM               |  |
|                                 |                   |  |
|                                 |                   |  |
|                                 |                   |  |
|                                 |                   |  |
|                                 |                   |  |

- Enable D-Plus when you make use of REFXXX reflectors.
- Portforewarding of some ports i needed for propper functionality. You can find detailed info on : http://www.k6jm.com/portforwarding.htm

- Make sure that you save the changes before you close the configurationwindow. FILE -> SAVE -> click OK.
- Detailed information related to the other settings can be found at : https://groups.yahoo.com/neo/groups/ircDDBGateway/files
- Reboot the Raspberry.
- The hotspot is now ready to use.

# **X-ON Electronics**

Largest Supplier of Electrical and Electronic Components

Click to view similar products for RF Development Tools category:

Click to view products by Seeed Studio manufacturer:

Other Similar products are found below :

MAAM-011117 MAAP-015036-DIEEV2 EV1HMC1113LP5 EV1HMC6146BLC5A EV1HMC637ALP5 EVAL-ADG919EBZ ADL5363-EVALZ LMV228SDEVAL SKYA21001-EVB SMP1331-085-EVB EV1HMC618ALP3 EVAL01-HMC1041LC4 MAAL-011111-000SMB MAAM-009633-001SMB 107712-HMC369LP3 107780-HMC322ALP4 SP000416870 EV1HMC470ALP3 EV1HMC520ALC4 EV1HMC244AG16 124694-HMC742ALP5 SC20ASATEA-8GB-STD MAX2837EVKIT+ MAX2612EVKIT# MAX2692EVKIT# SKY12343-364LF-EVB 108703-HMC452QS16G EV1HMC863ALC4 EV1HMC427ALP3E 119197-HMC658LP2 EV1HMC647ALP6 ADL5725-EVALZ 106815-HMC441LM1 EV1HMC1018ALP4 UXN14M9PE MAX2016EVKIT EV1HMC939ALP4 MAX2410EVKIT MAX2204EVKIT+ EV1HMC8073LP3D SIMSA868-DKL SIMSA868C-DKL SKY65806-636EK1 SKY68020-11EK1 SKY67159-396EK1 SKY66181-11-EK1 SKY65804-696EK1 SKY13396-397LF-EVB SKY13380-350LF-EVB SKY13373-460LF-EVB